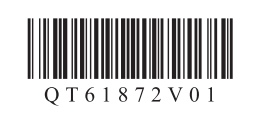

## ENGLISH ESPAÑOL

## Canon PIXMA TS200 series

## Getting Started Guía de inicio

Read **Safety and Important Information** (addendum) first. Lea primero **Información de seguridad e información importante** (apéndice).

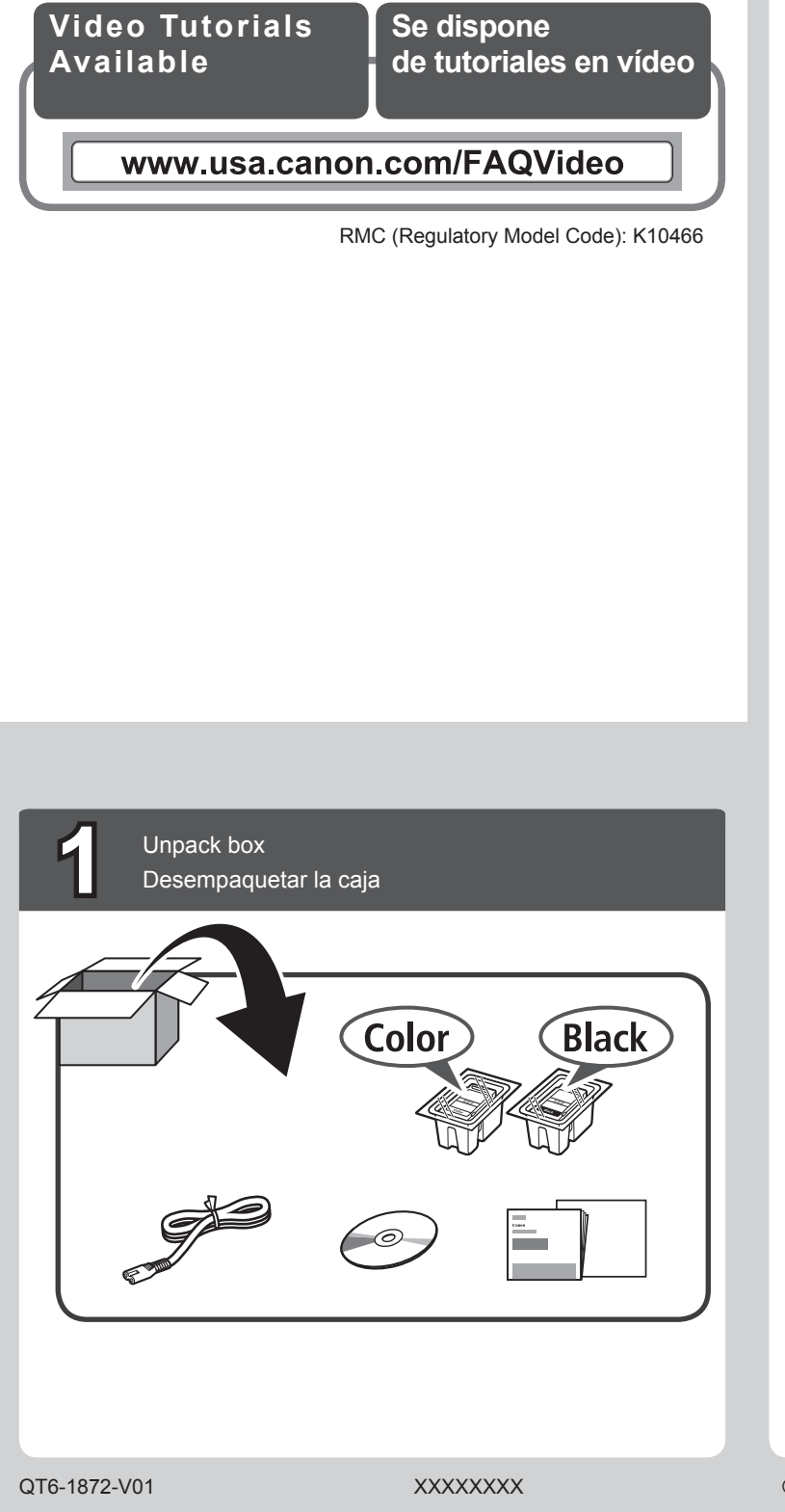

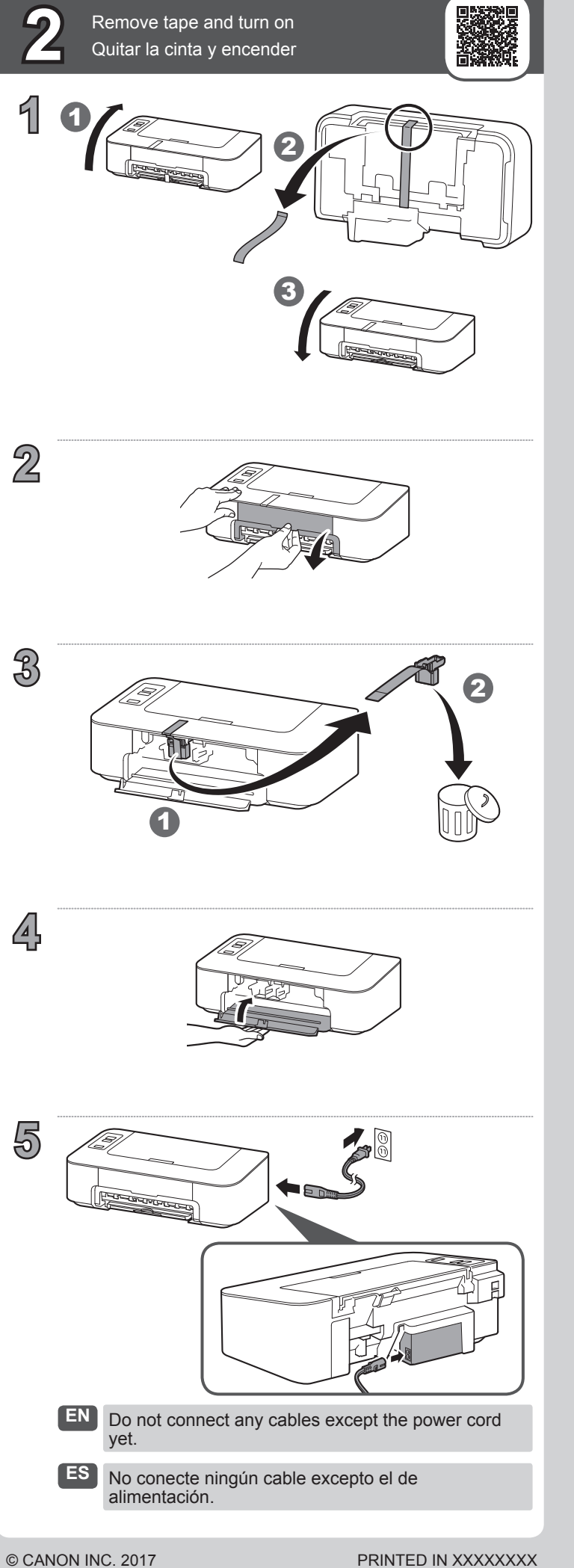

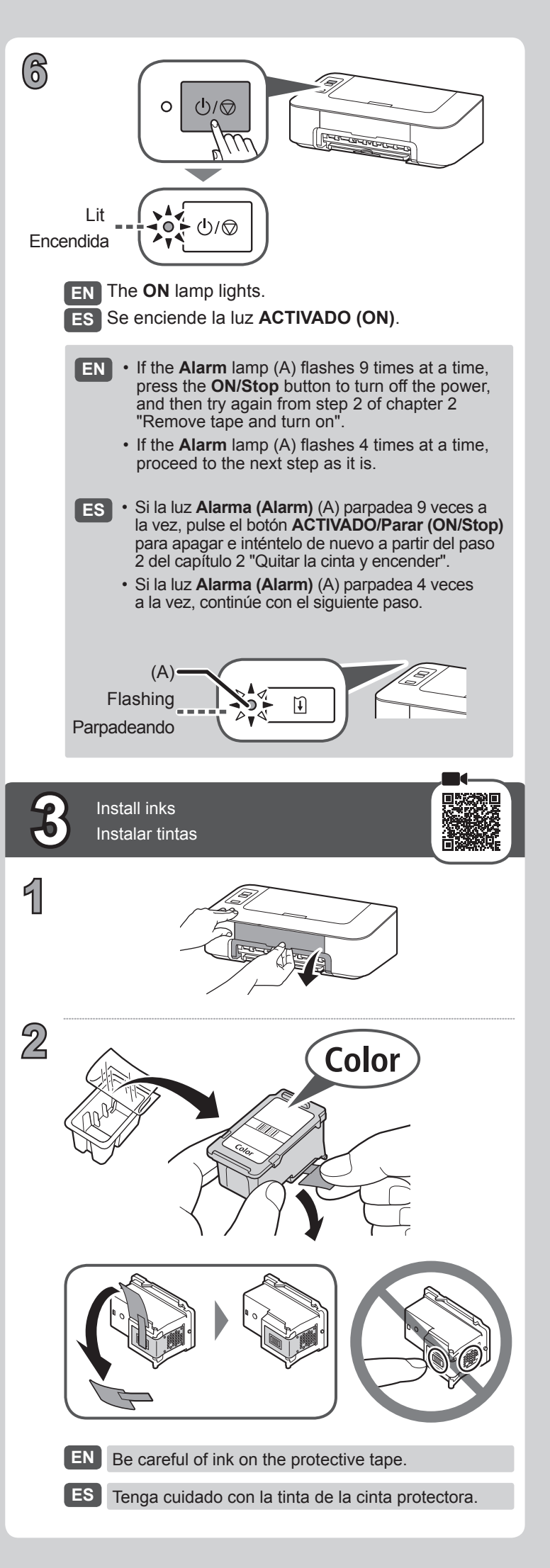

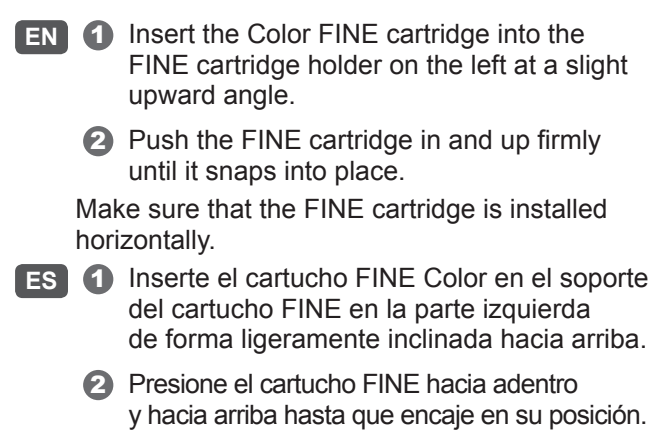

3

Asegúrese de que el cartucho FINE está instalado horizontalmente.

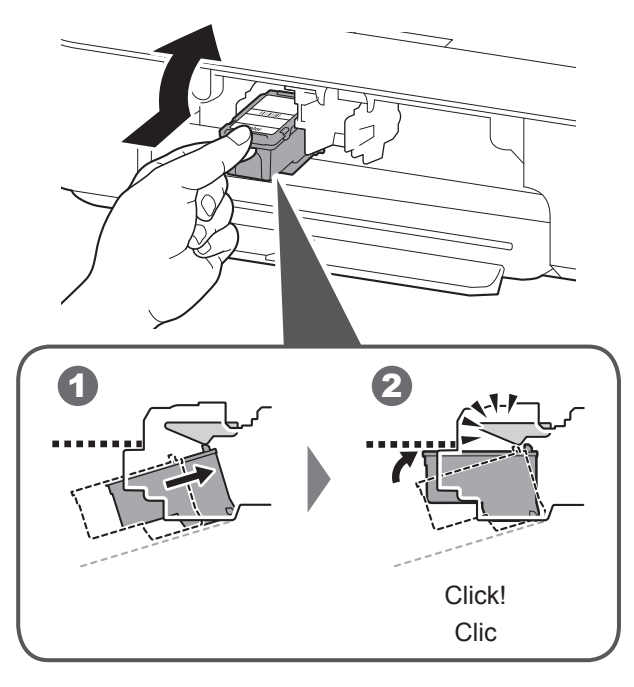

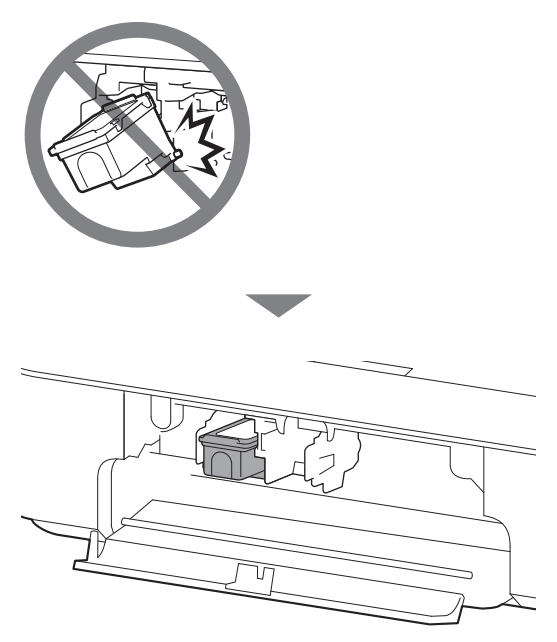

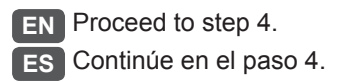

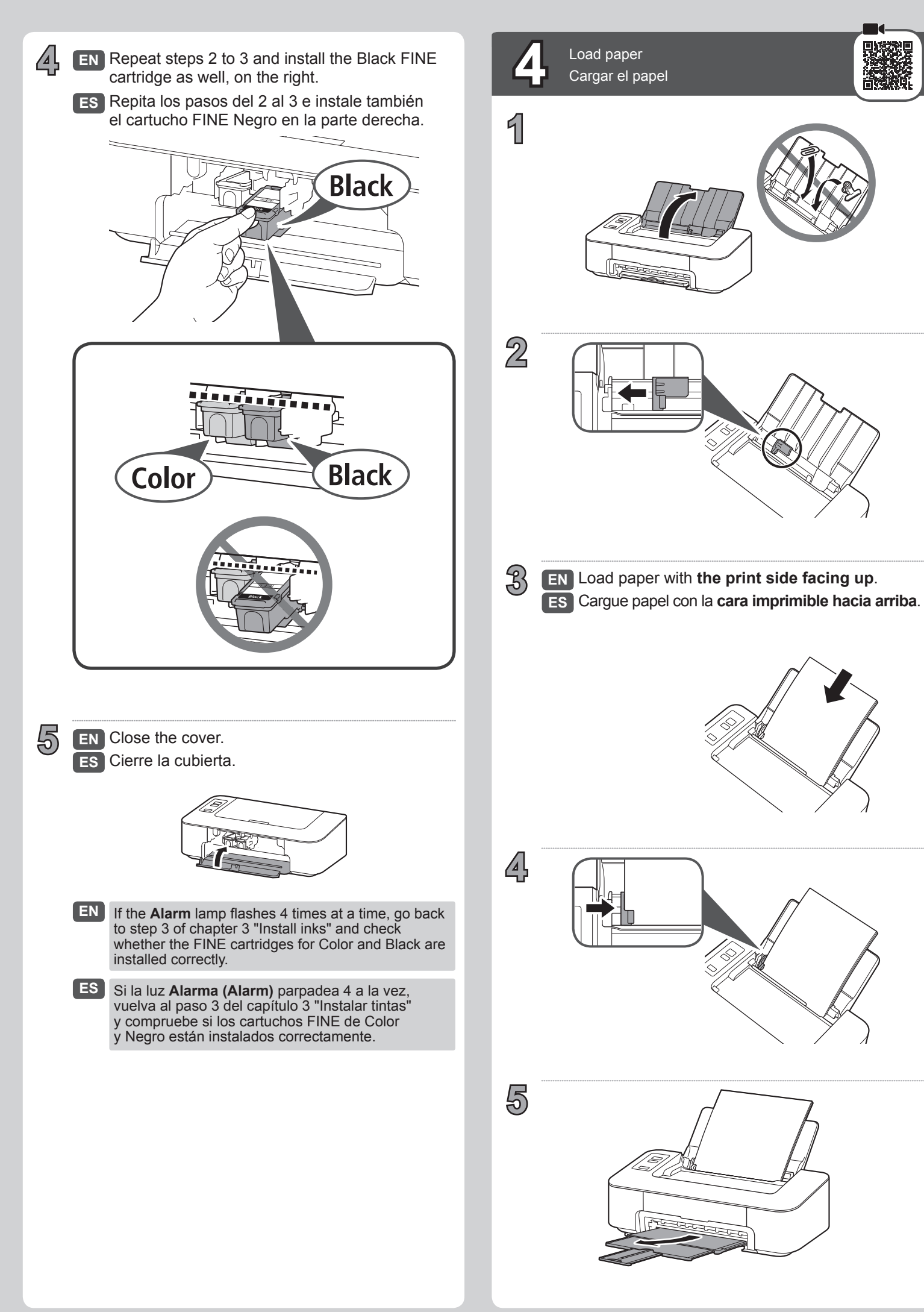

| Connecting to Compu                                                                                                    | uter<br>enador                                                                                                    |
|----------------------------------------------------------------------------------------------------|----------------------------------------------------------------------------------------------------|
| EN Start the setup file for either method A or method B.                                                                                                    |                                                                                                    |
| ES Inicie el archivo de configuración del método A o el método B.                                                                                                    |                                                                                                    |
| A Downloading from the Internet<br>Descarga de Internet                                                                                                    |                                                                                                    |
| <ul> <li>EN Input the following URL and access the Canon website.</li> <li>ES Escriba la URL siguiente y acceda al sitio web de Canon.</li> <li>http://ij.start.canon</li> </ul> |                                                                                                    |
| 2 EN Select Set Up.<br>ES Seleccione Config                                                                                                    | gurar.                                                                                                    |
| <ul> <li>EN Follow the on-scree the setup.</li> <li>ES Siga las instruccio con la configuración</li> </ul>                                                                       | een instructions to proceed with<br>ones en pantalla para continuar<br>ón.                                              |
| A A A A A A A A A A A A A A A A A A A                                                                                                    | Access Online Manual<br>Acceso al Manual en línea<br>From desktop shortcut<br>Desde el acceso directo<br>del escritorio |
| http://ij.start.canon                                                                                                    | Windows 10<br>Windows 10<br>Canon TS200<br>series Online<br>Manual                                                      |

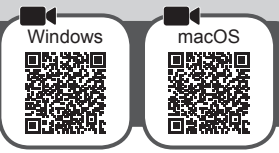

- B Using Setup CD-ROM (Windows Only) Uso del CD-ROM de instalación (solo para Windows)
- - **EN** Load the Setup CD-ROM in your computer. ES Cargue el CD-ROM de instalación en su ordenador.

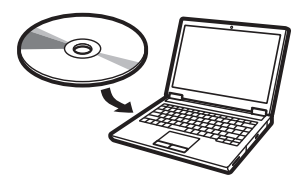

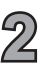

EN Follow the on-screen instructions to proceed with the setup.

ES Siga las instrucciones en pantalla para continuar con la configuración.

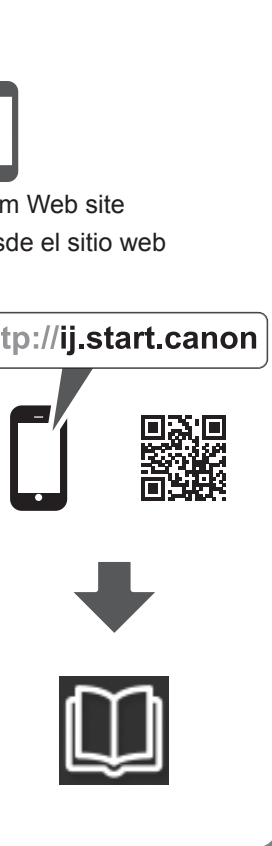